## Create an External Learner Account in SuccessFactors

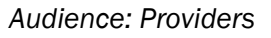

## Instructions

- 1. Navigate to the website: https://themethod.plateau.com/learning/user/portal.do?siteID=HoustonMethodist&landingPage=login
- 2. Under New User, click the Click here to register hyperlink.
- 3. Be sure to complete all Required Fields (marked with an \*) on the Account Information screen.
  - a. The Employee # can be any eight-character numeric or alphabetic identifier.
    - i. (The **Employee #** is a username. You can **create** an **Employee #** if you don't know your Houston Methodist number.)
  - b. If you have a Houston Methodist login, use your HM username and password to log in.

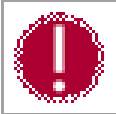

Write down your username and password. You'll need it each time you log into the site.

4. Click the Submit button

## Register and Complete the Required Epic Training

- 1. After successfully logging in, locate the **Find Learning** tile.
- 2. Enter the Course Number or Course Name in the search field.
- 3. Click the Go button.
- 4. Hover your mouse over the course, click the Start Course hyperlink.
- 5. Watch the training video.

Note: Epic access is granted the business day following training completion.

For questions, contact Epic Training at epictrainingmd@houstonmethodist.org.

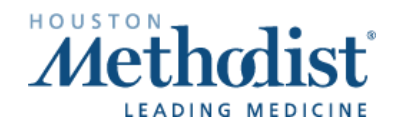